### せどりスタートアップ

第2章

### Amazonに登録しよう

著作権ついて

せどりスタートアップ(以後、本書)は著作権法にて保護されております。

本書の著作権は著者にあります。

許可なく本書の全部及び一部を複製、転載、流用、販売する事は、法律で固く禁じられておりますのでご注意下さい。

### 使用許諾契約書

本契約は、本書を入手した個人、法人(以下、甲と称す)と著者(以下、乙と称す) との間で合意した契約となります。甲が本書を受け取り、開封した時点をもちまし て、甲は本契約に同意した事となります。

第1条 本契約の目的について 乙が著作権を有する本書の情報を、甲が使用する権利を承諾するものです。

第2条 禁止事項

本書は著作権法によって保護されておりますので、甲は本書から得た情報につい て、事前許可を得ずに一般公開及び第三者への譲渡をする事を固く禁じます。甲は 自らの事業、所属する会社及び組織においてのみ、本書の情報を使用できるものと します。万が一契約違反があった場合、甲は乙に対し、違約金の支払いが生じる可 能性があります。

第3条 責任の範囲

本書の情報の使用につき生じた如何なる結果においても、一切の責任は甲にあるものとします。乙及び乙の業務提携者は、本書の情報によって生じた如何なる損害についても、一切の責任を負わないものとします。

せどりスタートアップ

### 2-1 Amazon アカウントの種類

## Amazon アカウントには種類がある

ここからは、 Amazon でアカウントを作っていきましょう。

Amazonのアカウントにはいくつか種類があります。 その内、とりあえず国外アカウントは無視して、国内のアカウントについて説明を させて頂きます。

Amazon アカウントの種類は、大きく分けて2つです。 ・購入用アカウント ・出品用アカウント

さらに出品用アカウントについて、大口出品と小口出品に別れます。

ここで作成すべきアカウントは、購入用アカウントが1つと出品用アカウントの大 ロ出品が1つになります。

大口出品と小口出品の違いについては、次項で説明します。

※ちなみに、出品用アカウントは原則1人1つしか作れません。 規約違反をすると容赦なくアカウントを消されますので、注意しましょう。

### 大口出品と小口出品の違い

下記に大口出品と小口出品の違いをまとめます。せどりをするのなら1ヶ月に50 点以上は販売しますので、ここでは大口出品を選ぶのが得策です。

| 大口出品                                 |         | 小口出品                                             |
|--------------------------------------|---------|--------------------------------------------------|
| 月額登録料 4900 円、基本成約料無料<br>(月額登録料3ヶ月無料) |         | 月額登録料無料<br>基本成約料金1点につき100円<br>(50点以上販売なら大口の方がお得) |
| オリジナル商品も Amazon に<br>既にある商品も出品可能     |         | Amazon に既にある商品のみ出品可能                             |
| 大量の商品もまとめて出品登録が可能<br>データ分析レポートが利用可能  |         | 商品を出品するには<br>1商品ごとに登録が必要                         |
| Copyright (C)                        | 2016 せど | りスタートアップ. All Rights Reserved. 6                 |

# 大口出品と小口出品の違い まとめ

|                                  | 大口出品サービス                                                                 | 小口出品サービス                                  |
|----------------------------------|--------------------------------------------------------------------------|-------------------------------------------|
| 月間登録料                            | 4,900円<br>(3か月間無料*)                                                      |                                           |
| 基本成約料<br>(成約商品1点につき100円)         |                                                                          | $\odot$                                   |
| Amazon.co.jp上にない<br>商品のカタログデータ登録 | $\odot$                                                                  |                                           |
| 出品形態                             | 出店<br>〈Amazon.co.jp上に<br>出品商品一覧ページ掲載〉                                    | 出品                                        |
| 一括出品ツールの利用                       | $\odot$                                                                  | -                                         |
| 注文管理レポートの利用                      | $\oslash$                                                                | Transfer<br>Transfer                      |
| 出品者独自の配送料金・お届け日時指定<br>の設定(*3)    | $\odot$                                                                  |                                           |
| 購入者へ提供できる決済方法                    | クレジットカード<br>Amazonギフト券<br>Amazonショッピングカード<br>コンビニ決済<br>代金引換(*2)<br>Edy払い | クレジットカード<br>Amazonギフト券<br>Amazonショッピングカード |

| y.                                                                         |                                                                                                    |                                                                                                    |
|----------------------------------------------------------------------------|----------------------------------------------------------------------------------------------------|----------------------------------------------------------------------------------------------------|
|                                                                            | 大口出品サービス                                                                                                    | 小口出品サービス                                                                                                    |
| プロモーション・ギフトオプション・<br>Amazonポイントなどを利用                                       | $\odot$                                                                                                    | _                                                                                                    |
| 商品詳細ページ右側「ショッピングカート」<br>または「こちらからも買えますよ」ボックス<br>への出品者名表示権限                 | $\oslash$                                                                                                    |                                                                                                    |
| 出品できるカテゴリー<br>(商品は、一部を除き「新品」「再生品」<br>「中古商品」「コレクター商品」の<br>4つの種類から出品いただけます。) | 今すぐ出品が可能<br>書籍/文房具・オフィス用品<br>/ミュージック/ホーム&<br>キッチン/ビデオ/DIY・工具<br>・車用品/DVD/おもちゃ&<br>ホビー/PCソフト/スポーツ<br>&アウトドア/TVゲーム/<br>ベビー&マタニティ/エレク<br>トロニクス/楽器<br>出品許可が必要<br>時計/ヘルス&ビューティ/<br>アパレル、シューズ、バッグ/<br>コスメ/ジュエリー/食品&<br>飲料/ペット用品 | 今すぐ出品が可能<br>書籍/文房具・オフィス用品<br>/ミュージック/ホーム&<br>キッチン/ビデオ/DIY・工具<br>・車用品/DVD/おもちゃ&<br>ホビー/PCソフト/スポーツ<br>&アウトドア/TVゲーム/<br>ベビー&マタニティ/エレク<br>トロニクス/楽器 |

#### 参考 URL: https://services.amazon.co.jp/services/sell-on-amazon/individual-promerchant.html

# Amazonn アカウントまとめ

amazon アカウントについては、購入用1つと 出品用の大口出品を1つ作成しましょう。

●アカウントの種類

購入用(1つ作成)

出品用 →大口出品 (1 つ作成) →小口出品

せどりスタートアップ

### 2-2 購入アカウントを作成しょう

# Amazon購入アカウント

ここでは Amazon の購入アカウントの作成をご説明します。既に Amazon で買い物をしておられる方は、飛ばして頂いても問題ございません。

Amazon にはタイムセールがあり、時には Amazon 自体が仕入先にもなり得ます。 Amazon で仕入れて Amazon で売る、といったパターンですね。

せどりは仕入れ先が多い方が断然有利です。

特にせどりを在宅ワーク(電脳せどり)として行うつもりならば、是非とも仕入先候補として購入アカウントを作成しておきましょう。

また、梱包資材やシールはがしなども Amazon で購入する事ができます。

Amazon 購入アカウント作成手順①

まず、Amazonの公式サイトにアクセスします。 URL: http://www.amazon.co.jp/

①こちらにカーソルを合わせ、 サインインをクリックして下さい

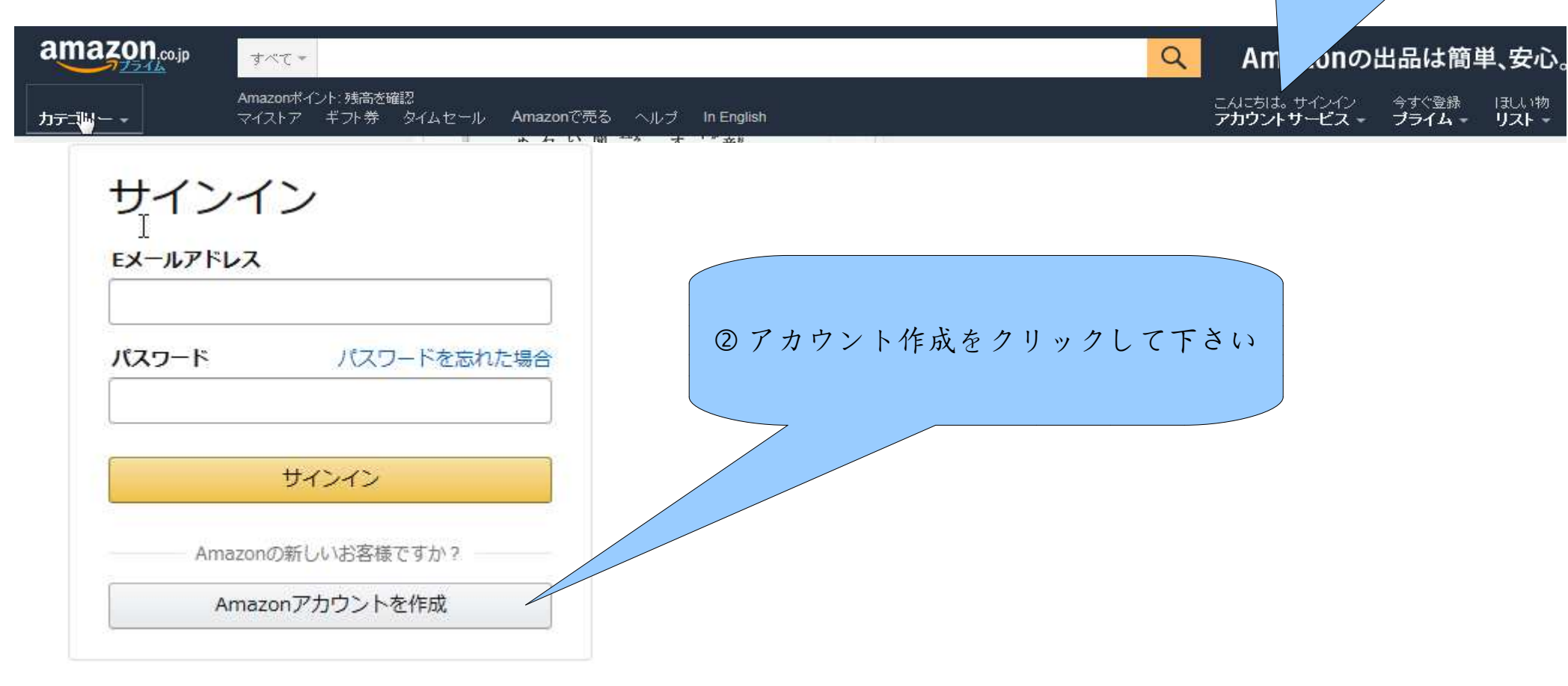

# Amazon 購入アカウント作成手順②

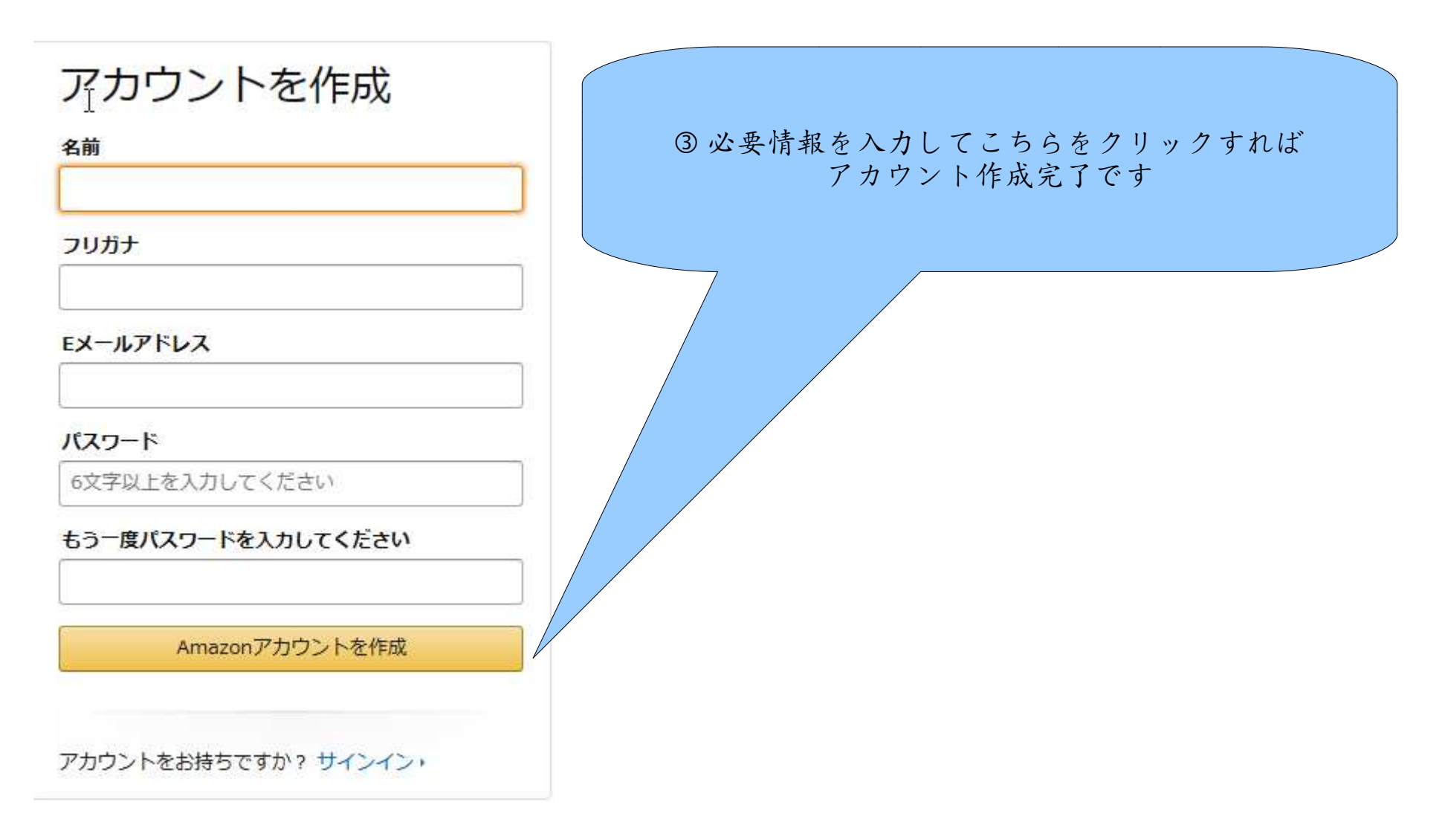

# Amazon購入アカウント作成手順③

#### アカウントサービス

Would you like to see this page in English? Click here.

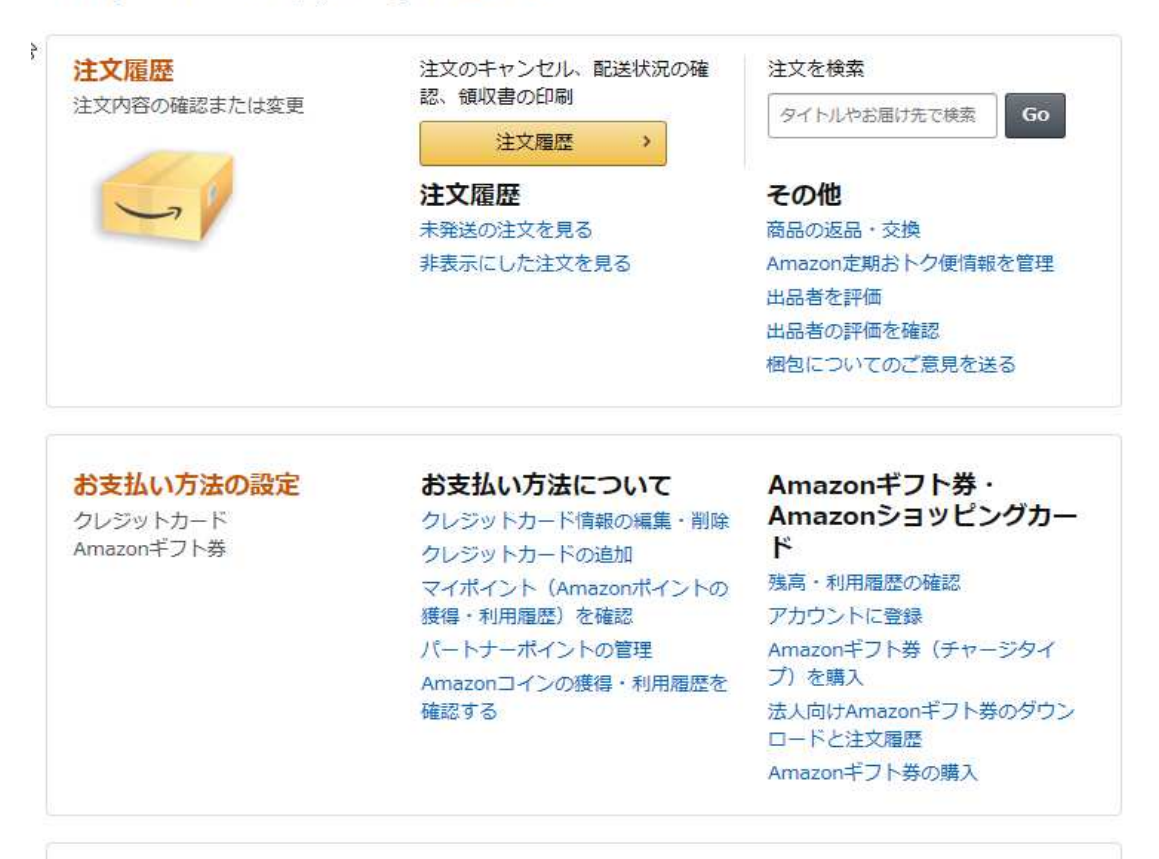

サインインしましたら、上部バーの アカウントサービスから左記にアク セスして、クレジットカード、届け 先住所の設定をして下さい。

#### アカウント設定

アカウント情報・プライム

#### 登録内容の変更

名前、Eメールアドレス、携帯番号、 パスワードの変更 パスワードの再設定

せどりスタートアップ

### 2-3 出品用アカウントを作成しよう

## 出品用アカウントの作成

ここでは、出品用のアカウント作成をご説明致します。

購入用アカウントとは違い、出品用アカウントは原則1人1アカウントとなってい ます。これを破ると最悪アカウント停止にされてしまいますので、ご注意下さい。

またここでは、オススメさせて頂いております大口出品用アカウントを作成する際 のご説明となります。

まずは下記URLにアクセスして下さい。

URL: http://services.amazon.co.jp/services/sell-on-amazon/services-overview.html

出品用アカウントの作成手順(1)

#### サービス一覧 質問のある方 Language

#### amazon出品サービス

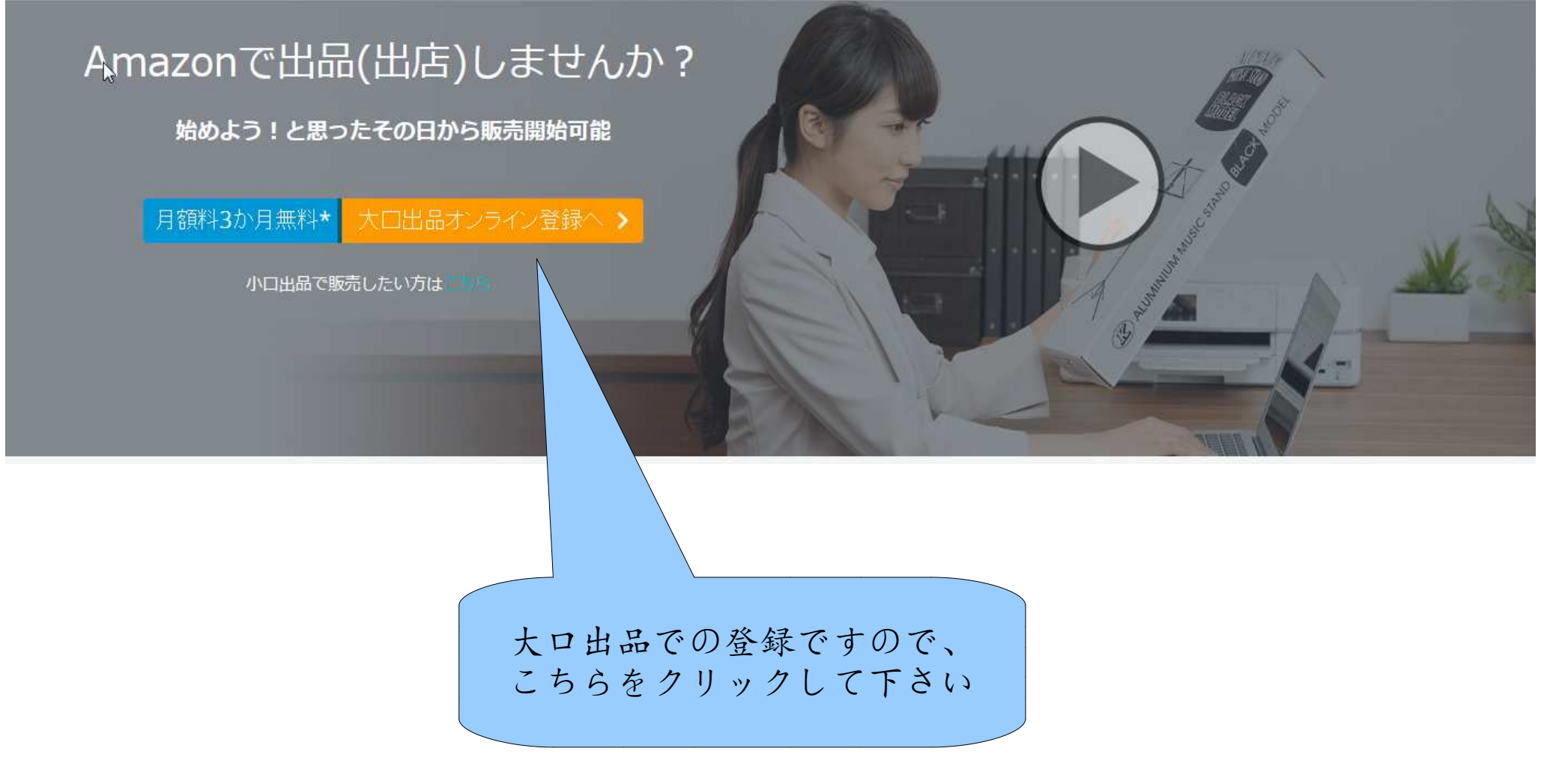

Copyright (C) 2016 せどりスタートアップ. All Rights Reserved.

# 出品用アカウントの作成手順(2)

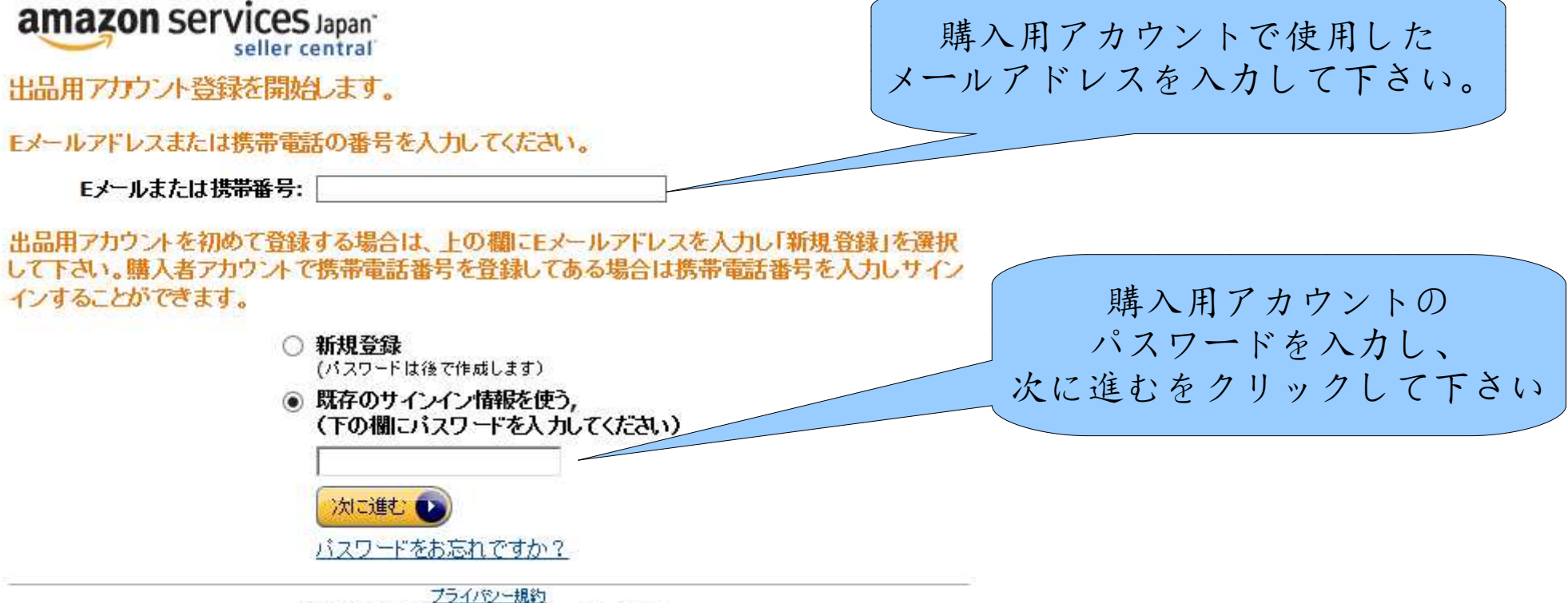

© 1996-2016, Amazon.com, Inc. or its affiliates

出品用アカウントの作成手順(3)

#### 必要な情報

登録開始前に以下の情報をご用意ください。アカウント登録の手続きは4ステップのみです。通常5分程度で完了し、すぐに出品できます。

- 正式な会社名(個人事業主は氏名および屋号)、住所、電話番号
- クレジットカード情報および請求先の住所(法人・個人カードいずれも可)
- 登録作業中に連絡可能な電話番号(携帯電話可)

#### 海外から登録する場合の注意事項

海外からの出品にあたり、出品商品の販売者である出品者に適用される義務について詳しくは<u>こちら</u>をご覧ください。(If you are located outside Japan, please obligations as a seller on our website.)

Amazon.co.jpの登録に要求される全ての事項を順守できない場合には、本登録手続きを中止してください。

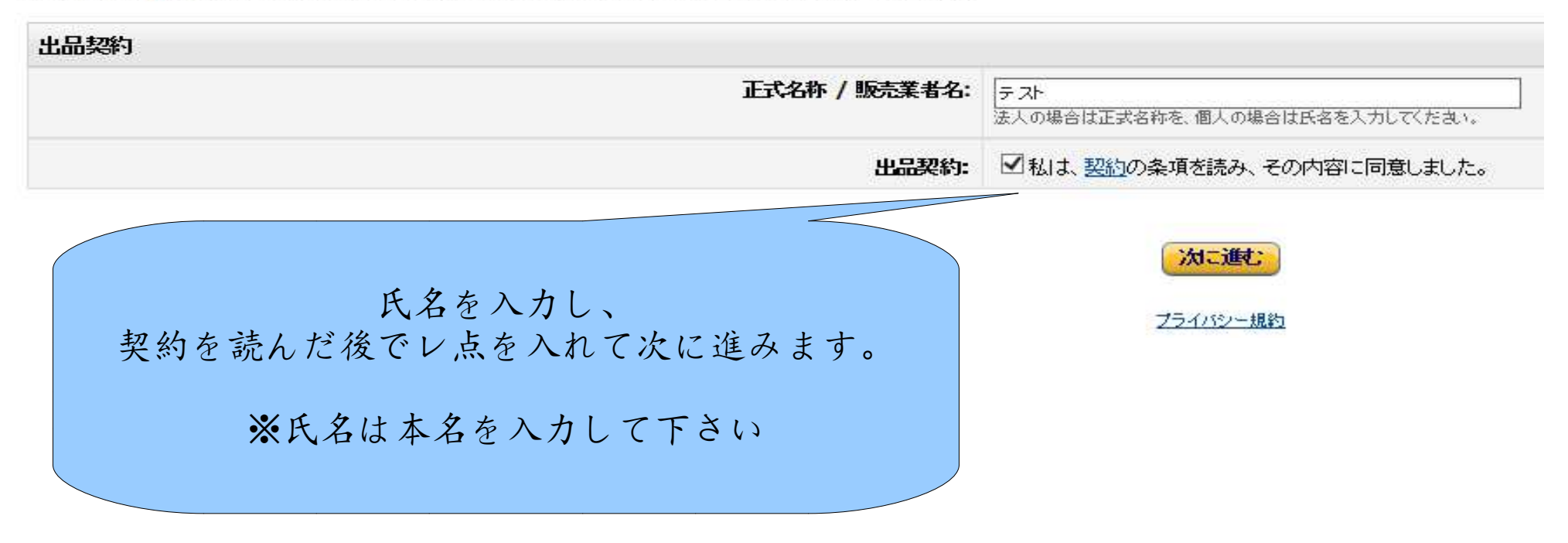

Copyright (C) 2016 せどりスタートアップ. All Rights Reserved.

# 出品用アカウントの作成手順④

| - 众知什部,      |                                                   |
|--------------|---------------------------------------------------|
|              | 新しい住所を入力                                          |
| (国)          |                                                   |
| 郵便番号:        |                                                   |
| 都道府県:        |                                                   |
| 市区町村:        |                                                   |
| 丁目·番地·建物名:   |                                                   |
| 住所2:         |                                                   |
| 電話番号:        | ■■ * +1 201-555-5555 内線番号を追加                      |
| 運営責任者名:      |                                                   |
| 問い合わせ先電話番号:  |                                                   |
|              | 購入者からのお問い合せを受け付ける電話番号を入力して下さい。「電話番号」と同じ番号も入力できます。 |
|              |                                                   |
| 1 /2 /11 ± 1 |                                                   |
| 」後、保存し       | て次に進むをクリックして下さい。                                  |
| 占はあなたの       | ショップの名称になります。                                     |
| スナバ ガル       | は田さわていてなどにはミナルノ                                   |

必要情報

\*

Copyright (C) 2016 せどりスタートアップ. All Rights Reserved.

# 出品用アカウントの作成手順(5)

| N             |                   |                                     |
|---------------|-------------------|-------------------------------------|
| クレジットカード番号:   |                   | アナ<br>を打                            |
| 有効期限.         | 05 🗸 † / 2016 🗸 † |                                     |
| クレジットカードの名義人: |                   | クレジットカード情報の形々です                     |
| 請求先住所:        | 新しい住所を入力          | の登録です。                              |
| <u></u> .     |                   | こちらも必要情報を入力後、<br>保存して次に進むを          |
| 郵便番号:         |                   | クリックして下さい                           |
| 都道府県.         |                   | 月間手数料は基本、                           |
| 市区町村:         |                   | / 売り上げから差し引かれますが、<br>売り上げが足りない場合などは |
| 丁目·番地·建物名:    |                   | クレジットカードから<br>キャッキャットカードから          |
| 住所2:          |                   | 又仏ノ手になりまり。                          |
| 電話番号。         | 内線番号を追加           |                                     |
|               | 保存して次に進む          |                                     |

# 出品用アカウントの作成手順の

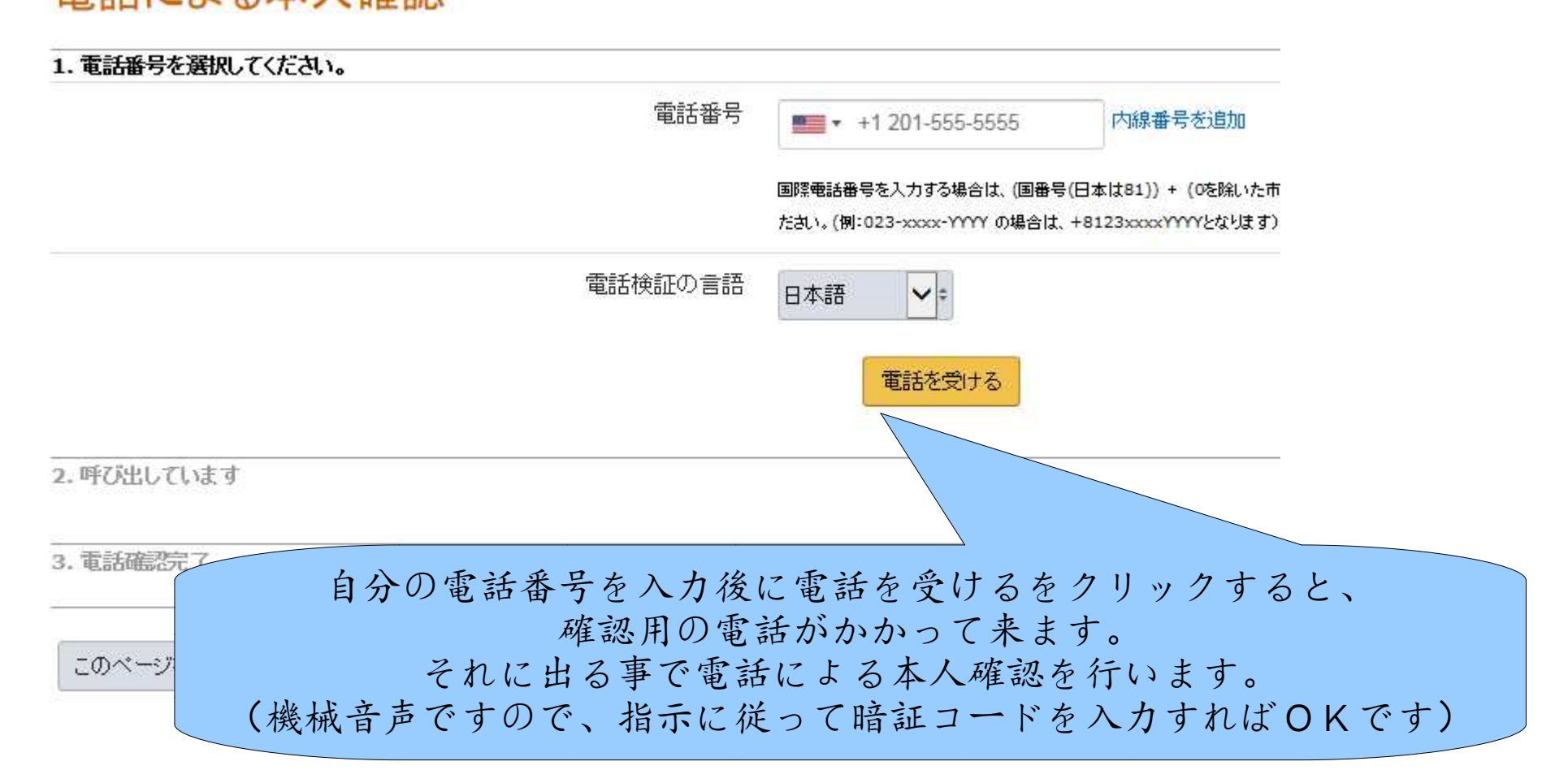

出品用アカウントの作成手順(7)

ここまで全て正常に行いましたら、最終的に出品開始というボタンが出ますので、 そちらをクリックする事で出品アカウント作成が完了となりますが、最後に確認を して下さい。

出品者の情報は特定商取引法に基づく表記に使われます。

詳しくは Amazon にて説明が明記されていますが、簡単に言うとネットショップの 責任者(=あなた)の住所と氏名を明記しなければいけないという、法律に基づく ものです。

その為、情報は正確に入力されている必要があります。

それらをご確認の上、出品開始をクリックすれば、あなたの出品用アカウントの完 成です。

そのアカウントこそが、せどりをする上で、あなたのお店になります。

たくさん売って、あなたのお店を盛り上げていきましょう!!

振込み口座の設定(1)

最後、忘れないうちに銀行口座の情報も入力しておきましょう。

売り上げはそちらの口座に振り込まれる事になります。

Amazonの売り上げ金振込みは、大体14日に1回程度行われますので、商品を売り続ければ月に2回の振込みがされる事になります。

この振込みの早さこそ、せどりの即金性の高さの要因の1つになっているのです。

この入金の早さとクレジットカードの支払日のズレを計算して、軍資金以上の仕入 れを行ってたくさん稼ぐ人もいますが、思ったより売れるまでの時間がかかった場 合に、クレジットカード支払いのお金が足りなくなり、クレジットカードを止めら れてしまう危険がありますので、そのやり方は止めた方が無難でしょう。 (初心者のうちは特にですが、初心者でなくなる頃には十分な軍資金を手にしてい る筈ですので、無理をする必要はありません。)

では次項にて、口座登録の手順をご説明致します。

振込み口座の設定(2)

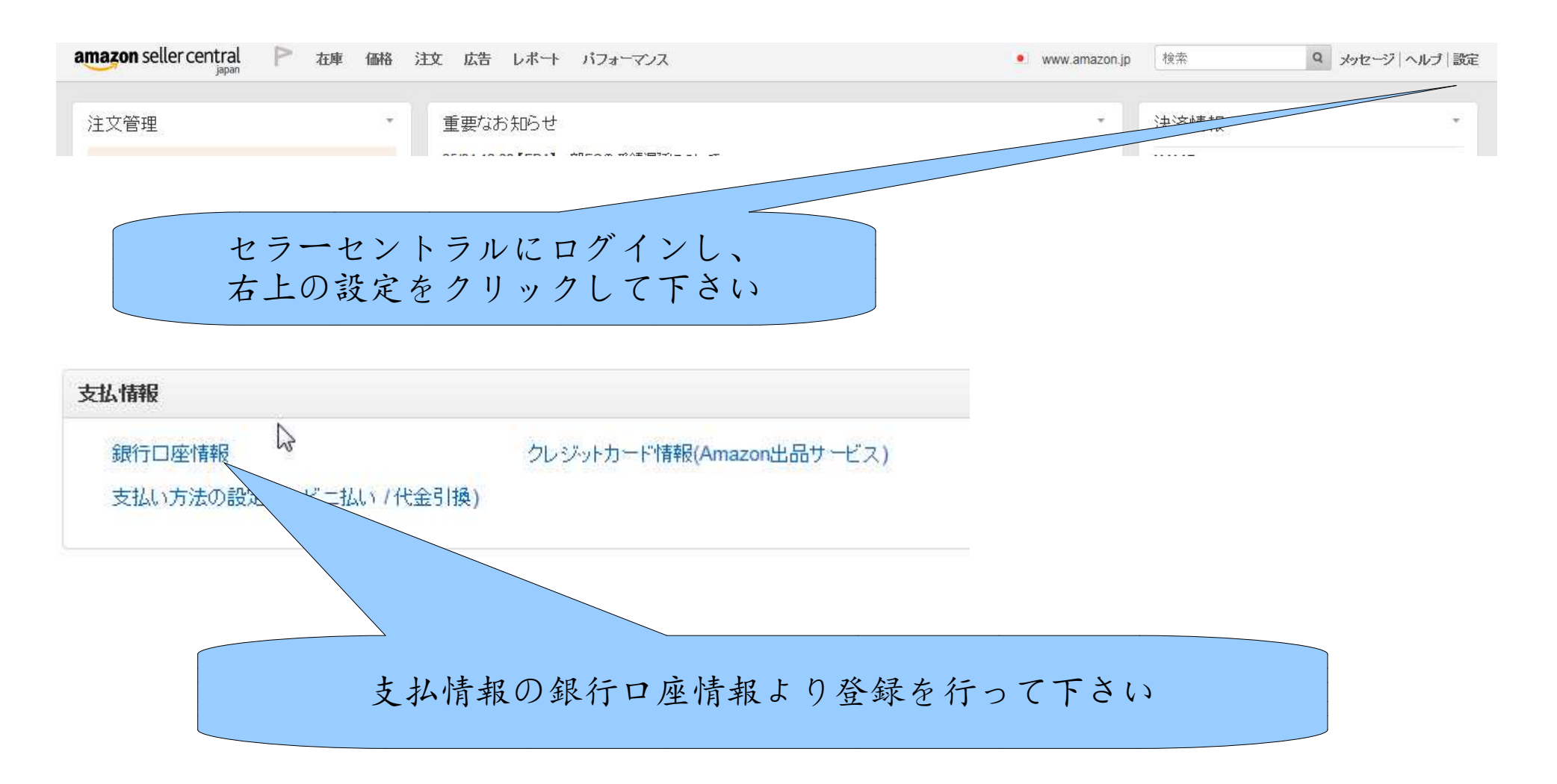

Copyright (C) 2016 せどりスタートアップ. All Rights Reserved.